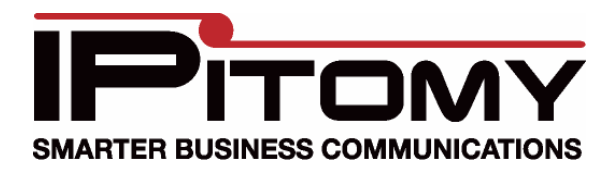

## Static IPs and IP550s

If you are planning to install IP550s on a network that uses only static IP addresses and does not have a DHCP server, then you will have to manually enter this information through the menu on the phone.

- 1. Connect the phone to power and the network
- 2. Press Menu, press 6 (this is the Network settings page)
- 3. Enter the password (1234) and press the Enter softkey
- 4. Press 1 to change DHCP. Press the Change softkey until Use DHCP = NO
- 5. Press Done softkey
- 6. Navigate back to the Network settings page in the phone
- 7. Press 2 to set the IP of the phone, enter the IP and press Done
- 8. Navigate back to the Network settings page in the phone
- 9. Press 3 to set the Subnet Make for the phone, enter 255.255.255.0 and press Done
- 10. Navigate back to the Network settings page in the phone
- 11. Press 4 to set the Gateway for the phone, enter the IP and press Done
- 12. Navigate back to the Network settings page in the phone
- 13. Press 5 to set the DNS for the phone, enter the IP and press Done

After this your phone will be set to a static IP. Be sure to only use valid, unique IP address to avoid conflict.